## 校際選課生

至 moodle 數位學習系統路徑 如下: 途徑一:直接連結至 <u>http://moodle.cmu.edu.tw/</u> 途徑二:中國醫首頁 → 右上方: 學生 →學生專區 → 最下方:網路教育 → moodle 數位學習系統 → 輸 入帳號/密碼 → 即可下載授課老師們教材及上傳應繳作業等 **帳號:學號,預設密碼:**身分證字號(英文字大寫)

查詢成績路徑 如下:

中國醫首頁 → 右上方:學生 → 學生專區 → 我的 CMU → 學生資訊系統

<u>http://web1.cmu.edu.tw/student/</u> → 輸入帳號/密碼 →查看 課表及選課資料、成績資訊

學生資訊系統帳號:學號,密碼預設:生日(西元年月日共8碼,例如1998年6月4日出生,初始密碼 為19980604),請取得學號後儘速至學生資訊系統變更密碼。